## **Configuration wizard - Add Server window**

The Add Server window of the Configuration wizard allows you to specify the SQL Server instance you want to register with IDERA SQL Compliance Manager. Once you register an instance, you can begin auditing database activity on that server.

Select the SQL Server instance you want to register, and then click Next.

## Available fields

## SQL Server

Allows you to specify the name of the target SQL Server instance, using the format SQLServerName\InstanceName. You can also browse for available SQL Server instances in your domain.

## Description

Allows you to specify a description for this instance. The Management Console uses this description when you view SQL Server properties or report on audit data. Consider including information about the databases hosted on this instance, or the organization to which this instance belongs.

SQL Compliance Manager audits all activity on your server. Learn more > >

| IDERA Website | Products | Purchase | Support | Community | About Us | Resources | Legal |
|---------------|----------|----------|---------|-----------|----------|-----------|-------|
|---------------|----------|----------|---------|-----------|----------|-----------|-------|